### START MY PRINT PROJECT INSTRUCTIONS 6 2021

Log onto eProcurement via Myslice - Select Financials / Supply Chain under Peoplesoft Applications

Perform the duo authentication and confirm the log in request.

Select **MAIN MENU** at top, **EPROCUREMENT**, then **REQUISITION** to Create a Requisition on merchant page Select DUPLIONLINE from the merchant page at the bottom of the page

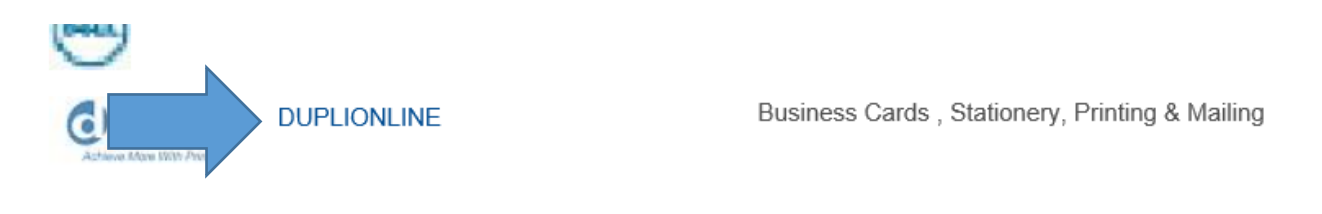

## Select Print Projects tab

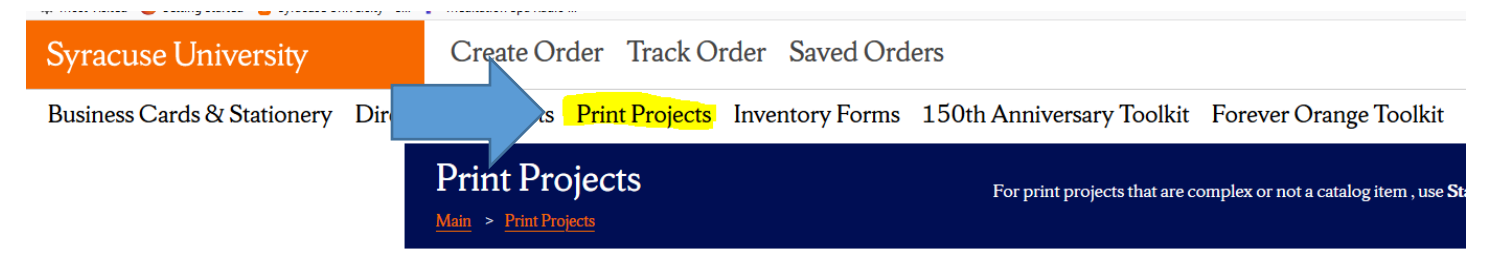

# Select Start my Print Project

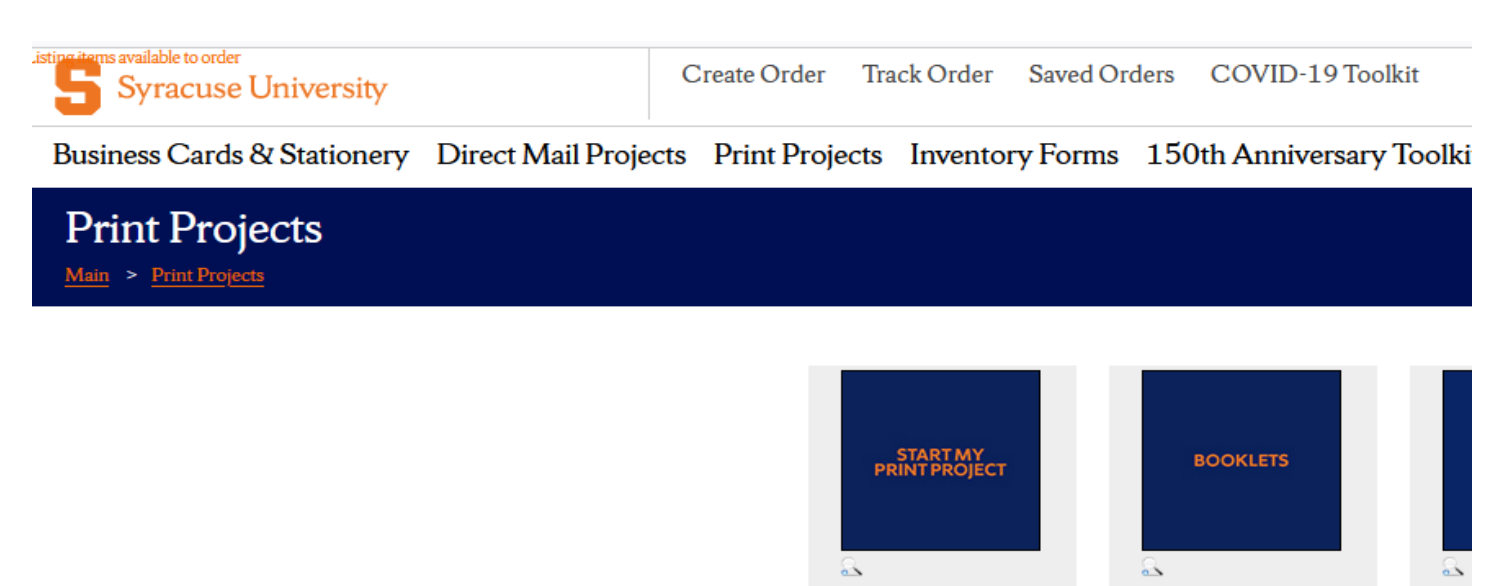

 
 Start my Print Project
 Booklets

 Product ID: printQuote\_de
 Product ID: booklet

 Select
 Select
 **Complete the PRINT REQUEST FORM** - Populate all fields, if the information does not apply – enter N/A to fill the field and avoid a "missing information" pop up!

|                                      | Item Code:                                                                         |  |
|--------------------------------------|------------------------------------------------------------------------------------|--|
|                                      | printQuote_de Description: Start my Print Project                                  |  |
|                                      | Print Request Form Order Type (required)  Project Name (required)  Department Name |  |
| ORM – FILL ALL FIELDS                |                                                                                    |  |
| Print Request I                      | Form                                                                               |  |
|                                      |                                                                                    |  |
| Order Type (required)                |                                                                                    |  |
| Copy/Printing and Gra                | aphic Design                                                                       |  |
| Project Name <mark>(require</mark> c | i)                                                                                 |  |
| Print Project Request                | Sample form                                                                        |  |
|                                      |                                                                                    |  |
| Department Name                      |                                                                                    |  |
| PURCHASING                           |                                                                                    |  |
| Contact Person <mark>(requi</mark> r | red)                                                                               |  |
| Betsy McInerney                      |                                                                                    |  |
| (                                    |                                                                                    |  |
| Contact Phone (require               | ed)                                                                                |  |
| 315-443-5926                         |                                                                                    |  |
|                                      |                                                                                    |  |
| Contact Email (require               | d)                                                                                 |  |
| eamciner@syr.edu                     |                                                                                    |  |
|                                      |                                                                                    |  |
| Brief Project Descriptic             | n (required)                                                                       |  |

Project Type (required)

Graphic Design
Booklet
Brochure
Business Card
Envelope
Label
Letter/Form/Flyer
Newsletter
Postcard
Poster

Other

#### Quantity (required)

100

#### Finished Size (required)

6"x9"

#### Paper Information

Note: Select the paper stock below. If your project requires a stock that is not in the list below, select "Other" and fill in the details in the C

 $\hat{\phantom{a}}$ 

#### Paper Stock (required)

Note: If your project requires a different stock for the 'cover', select it below.

14pt C1S (ITU141913C)

#### Cover Stock (if different than 'main' paper stock) (required)

N/A

#### Finishing Information

Check all that apply

- Folding
   Numbering
   Padding
   Scoring
- Square Fold Booklet Stapling
- Stapling
   Tabbing
- None

#### Artwork File 1

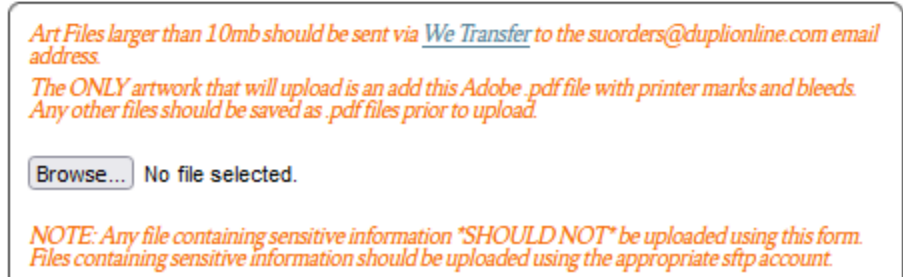

#### Artwork File 2

Art Files larger than 10mb should be sent via <u>We Transfer</u> to the suorders@duplionline.com email address. The ONLY artwork that will upload is an add this Adobe .pdf file with printer marks and bleeds. Any other files should be saved as .pdf files prior to upload. Browse... No file selected. NOTE: Any file containing sensitive information \*SHOULD NOT\* be uploaded using this form. Files containing sensitive information should be uploaded using the appropriate stp account.

#### PDF Proof Required? (required)

Proof will be emailed - Allow a minimum of 24 hours.

Yes

#### Email Address for Proof 1 (required)

eamciner@syr.edu

#### Email Address for Proof 2

eamciner@syr.edu

#### Delivery Information (required)

Enter the full address where the completed project should be delivered

attN: Betsy 640 Skytop Road, First Floor

#### Due Date (required)

(standard turnaround is 3-4 business days, complex finishing or large quantities may require more time)

mm / dd / yyyy

#### Comments

(i.e. any information that the Customer Service Representative should be aware of, this is for an event next week, due date is not flexible, etc.)

Add comments for type N/A - required field

#### Once the form is completed hit SAVE

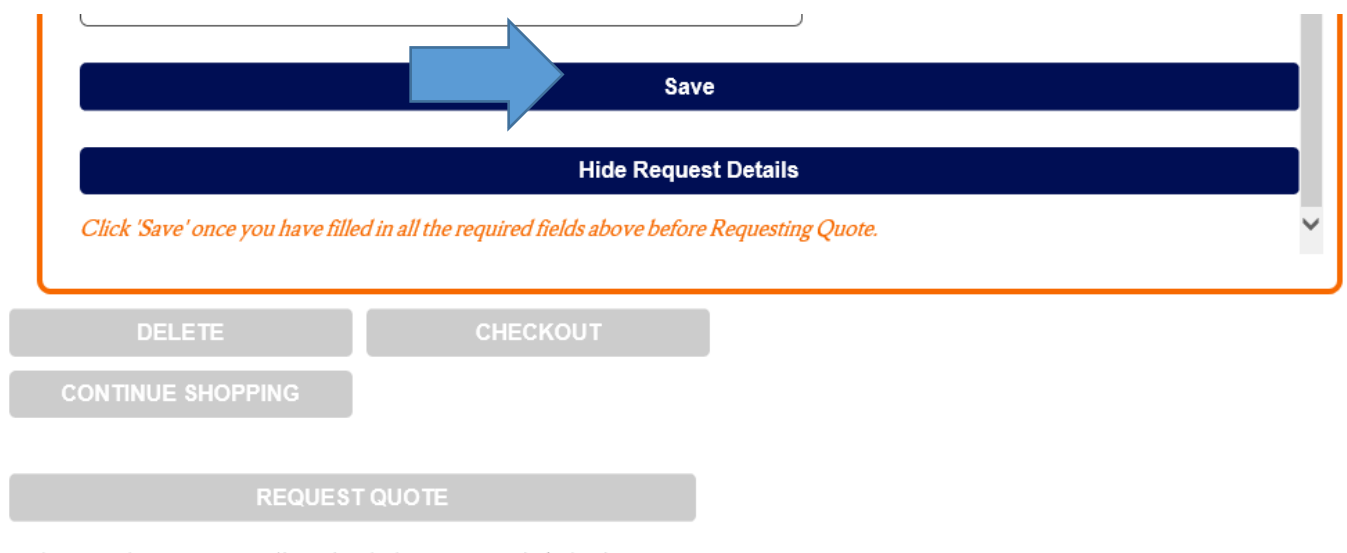

When you have successfully uploaded your item, click this button to request a custom quote. Your order will be set to a status of saved, and you will receive an email letting you know when you can come back in to the system to review your order. Standard turnaround time for quotes is 24-48 hours.

#### Once your form information is saved – Select REQUEST QUOTE

#### Show Request Details

You request details have been saved, please click the Request Quote button to send your request for processing.

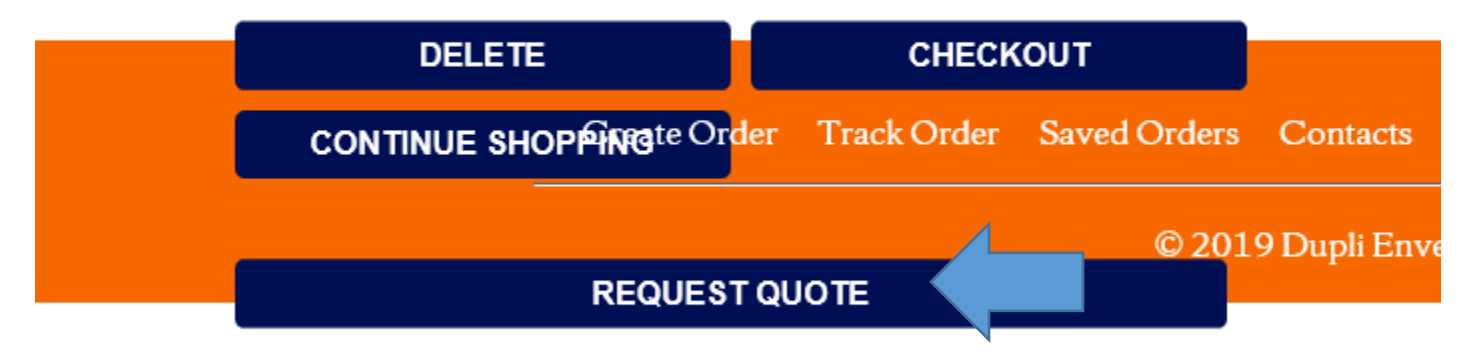

When you have successfully uploaded your item, click this button to request a custom quote. Your order will be set to a status of saved, and you will receive an email letting you know when you can come back in to the system to review your order. Standard turnaround time for quotes is 24-48 hours.

This now is sent to Dupli to get the pricing / quote for your project.

Now you hit CLOSE SESSION button

| 숦 | Syracuse University - MySI | SU Dupli Online | Syracuse University - MySI | S Brand Guidelines - Syracuse | 🐹 Dupli - Internal Authentic |
|---|----------------------------|-----------------|----------------------------|-------------------------------|------------------------------|
|---|----------------------------|-----------------|----------------------------|-------------------------------|------------------------------|

# Syracuse UniversityCreate OrderTrack OrderSaved Orders

Business Cards & Stationery Direct Mail Projects Print Projects Inventory Forms 150th Anniversary Toc

At least one item in your cart is not ready to be ordered yet. Please review the items in your order for details.

#### Order Number: 2838626

| Description                          | Proof Status                                                          |        |
|--------------------------------------|-----------------------------------------------------------------------|--------|
| 1. MAIL QUOTE REQUEST TEST view/edit | The quote request for this item must be processed prior to submission | Delete |
| Error/Warning Key                    |                                                                       |        |

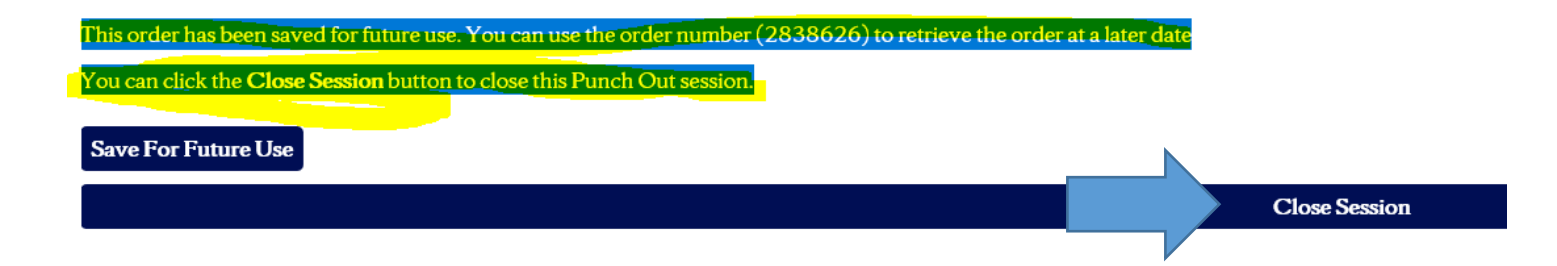

Once the quote is priced (standard turnaround time is 1 day) you will receive a system generated email on Outlook that your quote is ready to be completed

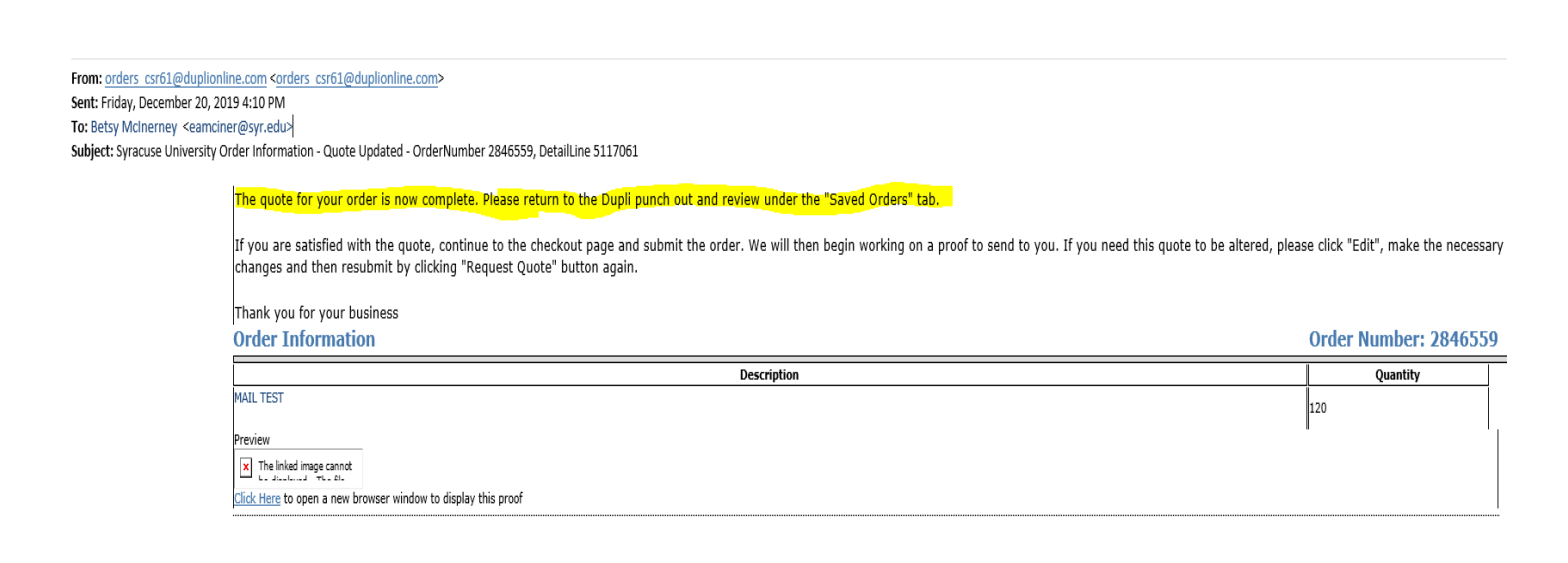

# STEP 2 – Email is received that Quote is ready in your saved orders and and you are ready to go back in to check out!

You will now sign back into the catalog to checkout in Eprocurement and submit the order to Dupli.

Log onto eProcurement via Myslice - Select Financials / Supply Chain under Peoplesoft Applications

Select MAIN MENU at top, EPROCUREMENT, then REQUISITION to Create a Requisition on merchant page

Select **Requisition Settings,** then complete **Requisition Name** and chart string information information fields only.

| Main Menu 🕨 🕨 e               | Procurement |              |                  |                      |                  |                 |
|-------------------------------|-------------|--------------|------------------|----------------------|------------------|-----------------|
| Create Requisition            |             |              |                  |                      |                  |                 |
|                               |             |              |                  |                      |                  |                 |
| Welcome Elizabeth A McInerney | 1           | 👌 Home       | * My Preferences | Requisition Settings | 🗮 <u>0 Lines</u> | Checkout        |
| Request Options 💌             | Search Web  | $\checkmark$ |                  |                      | Search           | Advanced Search |
|                               | Web ②       |              |                  |                      |                  |                 |

### Enter Requisition Name (name of the Mailing for your reference only)

| Requisition Settings |                                                       |                                 |                   |                                                              |  |
|----------------------|-------------------------------------------------------|---------------------------------|-------------------|--------------------------------------------------------------|--|
| Business Unit        | SYRUN                                                 | Syracuse Univers                |                   | Requisition Name                                             |  |
| Requeste             | EAMCINER                                              | Elizabeth A McInerney           |                   | Priority Medium V                                            |  |
| *Currency            | USD                                                   |                                 |                   |                                                              |  |
| Default Options (?)  |                                                       |                                 |                   |                                                              |  |
| ○ Default            | If you select this option, the defaults sp<br>fields. | pecified below will be applied  | to requisition li | lines when there are no predefined values for these          |  |
| Override             | If you select this option, the defaults sp            | pecified below will override ar | iy predefined v   | values for these fields, only non-blank values are assigned. |  |
| Line Defaults ②      |                                                       |                                 |                   |                                                              |  |

Note: The information below does not reflect the data in the selected requisition lines. When the 'OK' button is clicked, the data entered on this page will replace the data in the corresponding fields on the selected lines that are available for sourcing.

# Complete Fund, Department and Program fields and Hit OK!

| Αссоι | unting Defaults |                       |         |      |          |          | Personalize | Find   🖾   🔣 | First 🕚 1 | of 1 🕑   |
|-------|-----------------|-----------------------|---------|------|----------|----------|-------------|--------------|-----------|----------|
| Chart | fields1 Details | <u>A</u> sset Informa | tion    |      |          |          |             |              |           |          |
| Dist  | Percent         | Location              | GL Unit | Fund | Dept     | Program  | Mycode      | PC Bus Unit  | Project   | Activity |
|       | 1               | ST01100               |         | Q    | <u> </u> | <b>Q</b> | Q           | Q            | Q         |          |
| <     |                 |                       |         |      |          |          |             |              |           |          |
|       |                 |                       |         |      |          |          |             |              |           |          |

# Select Duplionline on the Merchant Page

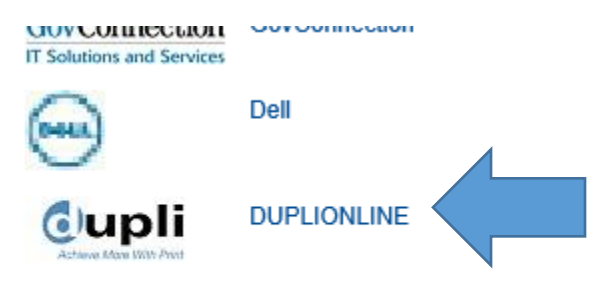

Choose to DISPLAY the nonsecure items.

Business Cards , Stationery, Printing & Mailing

-, ------ - ----- ---- -----

Go to SAVED ORDERS

SELECT your order number by clicking

| Syracuse                                                                                                    | –<br>Uni | versity            | rc-76 ·       | Create Or             | der              |            | Savec                    | Orders                                  |                  |                |                                                                   |
|----------------------------------------------------------------------------------------------------|----------|--------------------|---------------|-----------------------|------------------|------------|--------------------------|-----------------------------------------|------------------|----------------|-------------------------------------------------------------------|
| Business Ca                                                                                                    | rds &    | Stationer          | y Direct      | Mail Projects         | Print Projects   | s Inv      | entory Fo                | orms 150th Ani                          | niversary Toolk  | tit F          | orever Orange Toolkit                                             |
| Basic Search       Advanced Search       Saved Orders       Approve Orders       Current Search         Note: Click on a column header to sort by that column, clicking on the sorted column header will reverse the order. |          |                    |               |                       |                  |            |                          |                                         |                  |                |                                                                   |
|                                                                                                    | Displa   | ying 1 - 20 o      | f 23 Orders F | Found Next 20         | 1 0 .            | DO //      | D . D (#                 | L D                                     | T                | 0              |                                                                   |
|                                                                                                    |          | Order #<br>2861475 | betsy         | Date Ap<br>01/22/2020 | saved            | <u>PO#</u> | <b>Det Ref #</b> 5147531 | TEST FOR PRINT                          | Imprint Name     | <b>Qty</b> 250 | Ship To Name<br>Elizabeth A McInerney                             |
|                                                                                                    | 2        | 2861462            | betsy         | 01/22/2020            | saved            |            | 5147515                  | MAIL TEST                               |                  | 1,000          | Syracuse, NY 13244<br>Elizabeth A McInerney<br>Syracuse, NY 13244 |
|                                                                                                    |          |                    |               |                       |                  |            | 5147629                  | Place Holder                            |                  | 0              |                                                                   |
|                                                                                                    | 3        | 2861440            | syru          | 01/22/2020            | saved            |            | 5147459                  | MLK 2020 Dinner<br>quote                |                  | 2,010          | Verone,Maureen Joanne<br>Syracuse, NY 13244                       |
|                                                                                                    |          |                    |               |                       |                  |            | 5147470                  | MLK 2020 Unsung<br>Heroes certificates  |                  | 10             |                                                                   |
|                                                                                                    | 4        | 2861372            | syru          | 01/22/2020            | saved            |            | 5147335                  | Summer College<br>2020 poster - reprint |                  | 600            | Kruse,Amy Lamprey<br>Syracuse, NY 13244                           |
|                                                                                                    |          |                    |               |                       |                  |            | 5147377                  | Summer College<br>NYC poster            |                  | 100            |                                                                   |
|                                                                                                    | 5        | 2861255            | msalihov      | 01/21/2020 01/        | 21/202(processed | ł          | 5147148                  | College of<br>Engineering Business      | Muamer Salihovic | 60             | Student Business Cards<br>Syracuse, NY 13244                      |

# The items load to your shopping cart . Check the box that you approve the order and Select RETURN TO EPROCUREMENT. Once in Epro select SAVE and SUBIT – bottom right.

| Syracuse Univers                        | sity                          | Create Or                 | der Track O                  | rder Sav                 | ed Ord       | ers                                                 |                                                                       |
|-----------------------------------------|-------------------------------|---------------------------|------------------------------|--------------------------|--------------|-----------------------------------------------------|-----------------------------------------------------------------------|
| Business Cards & Stati                  | onery Direct                  | Mail Projects             | Print Projects               | Inventory                | Forms        | 150th Anniversary Toolkit                           | Forever Orange Toolkit                                                |
| Detail P                                | roduct                        | Thumbr                    | ails                         | Quantity                 | Price        |                                                     |                                                                       |
| 5147531 <u>Edit   Delete</u> TI         | EST FOR PRINT                 | Pri                       | itart my<br>nt Project       | 250                      | \$185.25     | 5                                                   |                                                                       |
|                                         |                               |                           |                              | Subtotal:                | \$185.25     |                                                     |                                                                       |
| This order is currently saved for futur | re use. If you wish to a      | DIMPLETE THE OTHER AND    | SUDMIT IT FOR PROCESSING     | s, s the <b>return</b> t | to e-procure | <b>ment system</b> button. If you wish to leave thi | s session and come back to it at a later time, click the <b>Close</b> |
| If you need to get the proof approved   | l for any of the items in     | this cart, please click t | he <b>Save For Future Us</b> | <b>e</b> button below. Y | our order wi | ll be saved, and you will get a reference num       | ber to use to retrieve the order at a later date.                     |
| Once you save the order, you can clic   | ck the <b>Close Session</b> b | utton to close this Pun   | ch Out session.              |                          |              |                                                     |                                                                       |
| Save For Future Use Clos                | se Session                    |                           |                              |                          |              |                                                     |                                                                       |

Following financial approval within eProcurement, the Requisition is sent to Dupli. Dupli begins the project and will send a proof for approval prior to printing.